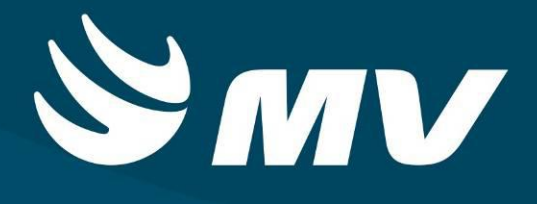

Urgência e Emergência

Atendimento U.E.

Versão 1.68.5

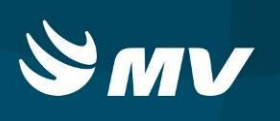

# Sumário

| Introdução                                                  | 3  |
|-------------------------------------------------------------|----|
| 1. TELA DE ACESSO AO SISTEMA                                | 4  |
| 2. APRESENTAÇÃO DA TELA E RECURSOS                          | 5  |
| 3. Como Atender e Evoluir o Paciente no Sistema             | 8  |
| 4. Como Finalizar os Atendimentos - Tipos de Conclusão      | 10 |
| 5. Como Alterar a Classificação de Risco de Uma solicitação | 20 |
| 6. Como Cancelar Uma Solicitação                            | 21 |
| REQUISITOS MINIMOS NECESSÁRIOS PARA UTILIZAÇÃO DO SISTEMA   | 23 |

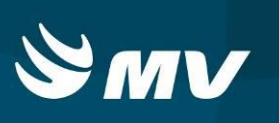

### Introdução

Por solicitação da Secretaria Estadual de Saúde do Paraná (SESA), foi desenvolvido dentro do Sistema Estadual de Regulação, o módulo de Urgência e Emergência, com o objetivo de integrar e administrar as demandas das Unidades de Pronto Atendimento.

O módulo Urgência e Emergência, consiste em registrar os atendimentos, bem como as solicitações de transferências e regulação para o SAMU, além da integração com o módulo Regulador de Leitos.

O Atendimento U.E., tem como função, atualizar a evolução do paciente caso necessário, referenciar o cidadão para tratamento ambulatorial, acompanhar o cidadão em observação no sistema, solicitar regulação SAMU para transferência ou indicação de unidade de saúde para continuidade de atendimento. Também é possível indicar o paciente para internamento interno ou externo (Módulo Regulador de Leitos).

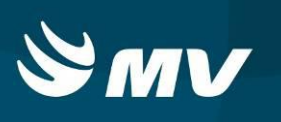

### 1. TELA DE ACESSO AO SISTEMA

Para acessar o sistema, acesse a página da Secretaria de Estado da Saúde do Paraná Sistema Estadual de

Regulação . Escolha o módulo desejado e clique.

(www.saude.pr.gov.br), clique no ícone

|                      | Sistema Estadual de<br>Regulação |
|----------------------|----------------------------------|
| S                    | MV                               |
| Usuário              |                                  |
| Senha                |                                  |
| Perfil               |                                  |
| Vinculo Profissional |                                  |
|                      |                                  |

Informe sua identificação de usuário e senha pessoal e clique em

Espere carregar e selecione o perfil "ATENDIMENTO UE" e o nome da Instituição que estará

vinculado. Pressione novamente o botão para se conectar ao sistema.

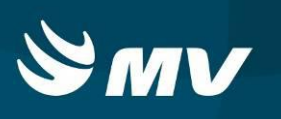

## 2. APRESENTAÇÃO DA TELA E RECURSOS

Após realizar o login, aparecerá a tela inicial abaixo. Para começar a utilizar os recursos do perfil ATENDIMENTO UE, selecione a opção ATENDIMENTO, localizado no lado esquerdo da tela:

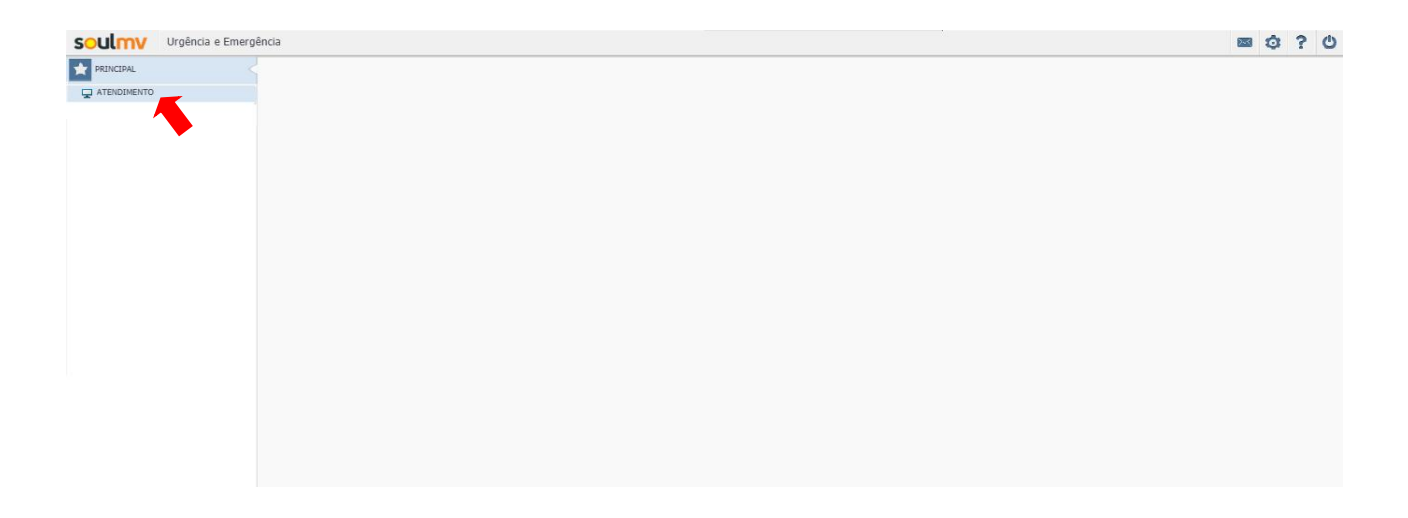

Caso existam pacientes que aguardam o atendimento, no momento de acesso a tela Atendimento, o sistema mostrará por padrão a fila dos pacientes que aguardam o atendimento:

| oulmy                               | Urgência e Emergência         |                     |                          |                                 |                    |                                       | 2.4           | Ó  | ? (       |
|-------------------------------------|-------------------------------|---------------------|--------------------------|---------------------------------|--------------------|---------------------------------------|---------------|----|-----------|
|                                     |                               |                     |                          | Aguardando                      | atendimento        |                                       |               |    |           |
| Paciente aguard<br>Unidade de saúde | ando atendimento Atendimentos | concluídos          |                          |                                 |                    |                                       |               |    |           |
| HRL - HOSPITAL R                    | EGIONAL DO LITORAL            | X O Pacientes em ol | oservação 🚫 Pacientes em | transferencia ou internação 🔎 💉 |                    |                                       |               |    |           |
| Prioridade                          | 🦗 Hora chegada                | Espera              | Cartão SUS               | Nome                            | Idade              | Situação                              |               |    |           |
| •                                   | 07/05/2018 16:06              | 07hr 29min          |                          | JOEL                            | 032 anos           | AGUARDANDO ATENDIMENTO                |               |    |           |
| •                                   |                               |                     |                          | LUCIANA                         | 050 anos, 08 meses | AGUARDANDO ATENDIMENTO                |               |    |           |
|                                     |                               |                     |                          |                                 |                    |                                       |               |    |           |
|                                     |                               |                     |                          |                                 |                    |                                       |               |    |           |
|                                     |                               |                     |                          |                                 |                    |                                       |               |    |           |
|                                     |                               |                     |                          |                                 |                    |                                       |               |    |           |
|                                     |                               |                     |                          |                                 |                    |                                       |               |    |           |
|                                     |                               |                     |                          |                                 |                    |                                       |               |    |           |
|                                     |                               |                     |                          |                                 |                    |                                       |               |    |           |
|                                     |                               |                     |                          |                                 |                    |                                       |               |    |           |
|                                     |                               |                     |                          |                                 |                    |                                       |               |    |           |
|                                     |                               |                     |                          |                                 |                    |                                       |               |    |           |
|                                     |                               |                     |                          |                                 |                    |                                       |               |    |           |
|                                     |                               |                     |                          |                                 |                    |                                       |               |    |           |
|                                     |                               |                     |                          |                                 |                    |                                       |               |    |           |
|                                     |                               |                     |                          |                                 |                    |                                       |               |    |           |
|                                     |                               |                     |                          |                                 |                    |                                       |               |    |           |
|                                     |                               |                     |                          |                                 |                    |                                       |               |    |           |
|                                     |                               |                     |                          | 41 4 Páginas 1                  | * de 1 () ()       |                                       |               |    |           |
| 2- 2 25                             |                               |                     |                          |                                 | 🗧 E                | mergência 🔴 Muito urgente 😑 Urgente 🍘 | Pouco urgente | Ni | ão urgent |

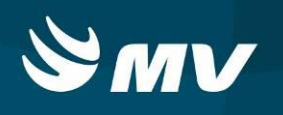

Para buscar os pacientes que já foram atendidos, porém a situação estiver em observação, na

parte superior da tela, basta selecionar a opção "Pacientes em observação" e clicar no botão 🧖.

Para limpar a busca, basta clicar em 📝:

| Guille                                    |                                  |                    |                          |                                   |                 |               |  |
|-------------------------------------------|----------------------------------|--------------------|--------------------------|-----------------------------------|-----------------|---------------|--|
|                                           |                                  |                    |                          | Aguarda                           | ndo atendimento |               |  |
| Paciente aguardando<br>Inidade de saúde 🜸 | atendimento Atendimento:         | s concluídos       |                          |                                   |                 |               |  |
| HRL - HOSPITAL REGIO                      | ONAL DO LITORAL                  | X   Pacientes em o | bservação 🚫 Pacientes er | m transferencia ou internação 👂 💉 |                 |               |  |
| Prioridade                                | <ul> <li>Hora chegada</li> </ul> | Espera             | Cartão SUS               | Nome                              | Idade           | Situação      |  |
| •                                         | 07/05/2018 16:06                 | 07hr 38min         |                          | JOEL                              | 032 anos        | EM OBSERVAÇÃO |  |
|                                           |                                  |                    |                          |                                   |                 |               |  |
|                                           |                                  |                    |                          |                                   |                 |               |  |
|                                           |                                  |                    |                          |                                   |                 |               |  |
|                                           |                                  |                    |                          |                                   |                 |               |  |
|                                           |                                  |                    |                          |                                   |                 |               |  |
|                                           |                                  |                    |                          |                                   |                 |               |  |
|                                           |                                  |                    |                          |                                   |                 |               |  |
|                                           |                                  |                    |                          |                                   |                 |               |  |
|                                           |                                  |                    |                          |                                   |                 |               |  |
|                                           |                                  |                    |                          |                                   |                 |               |  |
|                                           |                                  |                    |                          |                                   |                 |               |  |
|                                           |                                  |                    |                          |                                   |                 |               |  |
|                                           |                                  |                    |                          |                                   |                 |               |  |
|                                           |                                  |                    |                          |                                   |                 |               |  |
|                                           |                                  |                    |                          |                                   |                 |               |  |
|                                           |                                  |                    |                          |                                   |                 |               |  |
|                                           |                                  |                    |                          |                                   |                 |               |  |
|                                           |                                  |                    |                          |                                   |                 |               |  |
|                                           |                                  |                    |                          | +                                 | 1 🗘 de 1 🕨 🙌    |               |  |

Para buscar os pacientes que já foram atendidos e o tipo de conclusão do atendimento for transferência, regulação ou internação, basta selecionar a opção "Pacientes em transferência ou

internação" e clicar no botão 🧖 . Para limpar a busca, basta clicar em 📝 :

|                                       |             |                  |                             |                                               | An                     | uardando atendimento      |                                          |                          |
|---------------------------------------|-------------|------------------|-----------------------------|-----------------------------------------------|------------------------|---------------------------|------------------------------------------|--------------------------|
|                                       |             |                  | and Adapt                   |                                               | ny                     | ual dalloo atendiniento   |                                          |                          |
| vaciente aguarda<br>vidade de caúde a | ndo atendim | Atendimentos col | iciuldos                    |                                               |                        |                           |                                          |                          |
| RL - HOSPITAL RE                      | EGIONAL DO  | LITORAL          | 🗋 🔿 Pacientes em observação | <ul> <li>Pacientes em transferenci</li> </ul> | ia ou internação 🛛 🖉 🛃 |                           |                                          |                          |
| Prioridade                            | ~           | Hora chegada     | Espera                      | Cartão SUS                                    | Nome                   | Idade                     | Tipo conclusão do atendimento            |                          |
|                                       |             | 12/04/2018 15:33 | 25d 08hr 13min              |                                               | CILANA                 | 025 anos, 25 dias         | INTERNAÇÃO - PRÓPRIO ESTABELECIMENTO     |                          |
| ē                                     |             | 11/04/2018 10:59 | 26d 12hr 47min              | 702.4035-4237-8728                            | CLAUDEMIRA DA ROCH     | 050 anos, 01 mês, 03 dias | INTERNAÇÃO - OUTRO ESTABELECIMENTO       | -                        |
| •                                     |             | 12/04/2018 14:24 | 25d 09hr 21min              |                                               | NM DA VITIMA           | 099 anos, 25 dias         | INTERNAÇÃO - PRÓPRIO ESTABELECIMENTO     | 4                        |
|                                       |             |                  |                             |                                               |                        |                           |                                          |                          |
|                                       |             |                  |                             |                                               |                        | Páginas 1 🐥 de 1 👂 🕪      | 🔴 Emergância 🥚 Multo urgente 🥚 Urgente 🌒 | Pouco urgente 🔵 Não urge |

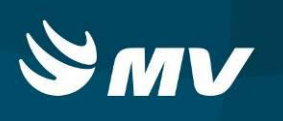

Pacientes com conclusão de atendimento "internação", na linha da solicitação do paciente, o sistema indicará na solicitação o simbolo . Os pacientes com conclusão de atendimento "transferência" ou "regulação de urgência", para o SAMU, o sistema indicará na solicitação, o simbolo .

Para pesquisar os atendimentos concluidos, na tela Aguardando Atendimento, cique na aba Atendimentos concluídos, e realize a busca conforme o desejado:

| Soulmy Urgência e Emergência                |                    |                           |                          |                      |             |                               |             | 2    | ٥ | ? ୯ |
|---------------------------------------------|--------------------|---------------------------|--------------------------|----------------------|-------------|-------------------------------|-------------|------|---|-----|
|                                             |                    |                           | Aguardand                | o atendimento        |             |                               |             |      |   | ×   |
| Paciente aguardando atendimento Atendimento | s concluídos       |                           |                          |                      |             |                               |             |      |   |     |
| Unidade de saúde                            |                    |                           |                          | Nome do cidadão      |             |                               |             |      |   |     |
| HRL - HOSPITAL REGIONAL DO LITORAL          |                    |                           | ×                        |                      |             |                               |             |      |   |     |
| Data de nascimento CNS (Cartão SUS)         |                    | Tipo de conclusão do aten | idimento Períod          | •                    |             |                               |             |      |   |     |
|                                             |                    |                           | * 30/04                  | /2018 a 09/05/2018   |             |                               |             |      |   |     |
| Nome do paciente                            | Data de nascimento | Cartão SUS                | Tempo de acolhimento     | Tempo de atendimento | Tempo total | Tipo conclusão do atendimento | Cód. gerado | Guia |   |     |
|                                             |                    |                           |                          |                      |             |                               |             |      |   |     |
|                                             |                    |                           |                          |                      |             |                               |             |      |   |     |
|                                             |                    |                           |                          |                      |             |                               |             |      |   |     |
|                                             |                    |                           |                          |                      |             |                               |             |      |   |     |
|                                             |                    |                           |                          |                      |             |                               |             |      |   |     |
|                                             |                    |                           |                          |                      |             |                               |             |      |   |     |
|                                             |                    |                           |                          |                      |             |                               |             |      |   |     |
|                                             |                    |                           |                          |                      |             |                               |             |      |   |     |
|                                             |                    |                           |                          |                      |             |                               |             |      |   |     |
|                                             |                    |                           |                          |                      |             |                               |             |      |   |     |
|                                             |                    |                           |                          |                      |             |                               |             |      |   |     |
|                                             |                    |                           |                          |                      |             |                               |             |      |   |     |
|                                             |                    |                           |                          |                      |             |                               |             |      |   |     |
|                                             |                    |                           |                          |                      |             |                               |             |      |   |     |
|                                             |                    |                           |                          |                      |             |                               |             |      |   |     |
|                                             |                    |                           |                          |                      |             |                               |             |      |   |     |
|                                             |                    |                           |                          |                      |             |                               |             |      |   |     |
|                                             |                    |                           |                          |                      |             |                               |             |      |   |     |
|                                             |                    |                           |                          |                      |             |                               |             |      |   |     |
|                                             |                    |                           | (11) (11) (14) (14) (14) |                      |             |                               |             |      |   |     |
|                                             |                    |                           | 44 4 Páginas             | i de0 → H            |             |                               |             |      |   |     |

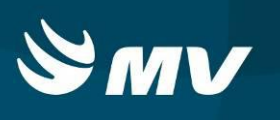

#### 3. Como Atender e Evoluir o Paciente no Sistema

Para iniciar no sistema o atendimento ao paciente, os pacientes que aguardam atendimento serão apresentados na aba " Paciente aguardando atendimento".

Selecione o paciente e clique em

|                                             |                         |                           |                            |                            |                        | - 0 1 |
|---------------------------------------------|-------------------------|---------------------------|----------------------------|----------------------------|------------------------|-------|
|                                             |                         |                           |                            | Aguardando atendimento     |                        |       |
| aciente aguardando atendimento Atendimentos | concluídos              |                           |                            |                            |                        |       |
| dade de saúde 🜸                             |                         |                           |                            |                            |                        |       |
| L - HOSPITAL REGIONAL DO LITORAL            | X O Pacientes em observ | ação 🔿 Pacientes em trans | ferencia ou internação 🛛 🔎 | 4                          |                        |       |
| ioridade 🔉 Hora chegada                     | Espera                  | Cartão SUS                | Nome                       | Idade                      | Situação               |       |
|                                             |                         |                           | LUCIANA                    | 050 anos, 08 meses, 01 dia | AGUARDANDO ATENDIMENTO |       |
|                                             |                         |                           |                            |                            |                        |       |
|                                             |                         |                           |                            |                            |                        |       |
|                                             |                         |                           |                            |                            |                        |       |
|                                             |                         |                           |                            |                            |                        |       |
|                                             |                         |                           |                            |                            |                        |       |
|                                             |                         |                           |                            |                            |                        |       |
|                                             |                         |                           |                            |                            |                        |       |
|                                             |                         |                           |                            |                            |                        |       |
|                                             |                         |                           |                            |                            |                        |       |
|                                             |                         |                           |                            |                            |                        |       |
|                                             |                         |                           |                            |                            |                        |       |
|                                             |                         |                           |                            |                            |                        |       |
|                                             |                         |                           |                            |                            |                        |       |
|                                             |                         |                           |                            |                            |                        |       |
|                                             |                         |                           |                            |                            |                        |       |
|                                             |                         |                           |                            |                            |                        |       |
|                                             |                         |                           |                            |                            |                        |       |
|                                             |                         |                           |                            |                            |                        |       |

O sistema abrirá a tela de atendimento individual:

| oulmy              | Urgência e Eme           | rgência       |              |                  |            |              |               |               |                     |         |     |     |          | 🖬 🗘          | ? (     |
|--------------------|--------------------------|---------------|--------------|------------------|------------|--------------|---------------|---------------|---------------------|---------|-----|-----|----------|--------------|---------|
|                    |                          |               |              |                  |            |              | Atendim       | ento individu | Jal                 |         |     |     |          |              | ,       |
| Vome do cidadão    |                          |               | Sexo         | Idade            | Dat        | a da chegada | Tempo de espe | ra            | Prioridade          |         |     |     |          |              |         |
| LUCIANA            |                          |               | FEMININO     | 050 Anos, 08 Mes | es, 01 Dia |              |               |               | 📔 🔴 Emergência      |         |     |     |          |              |         |
| Atendimento        | Causa externa / Acident  | e de trabalho | Atendimentos | anteriores       |            |              |               |               |                     |         |     |     |          |              |         |
| Data               | Peso                     | Altura        |              | IMC              | PA         | FC           | FR            |               | SAT O2              | Glasgow | TAX | HGT | T. score | Profissional |         |
| 07/05/2018 15:20   |                          |               |              |                  |            |              |               |               |                     | 15 PTS  |     |     |          | TREINAMENT   | O URGEN |
|                    |                          |               |              |                  |            |              |               |               |                     |         |     |     |          |              |         |
|                    |                          |               |              |                  |            |              |               |               |                     |         |     |     |          |              |         |
|                    |                          |               |              |                  |            |              |               |               |                     |         |     |     |          |              |         |
|                    |                          |               |              |                  |            |              |               |               |                     |         |     |     |          |              |         |
| Queixa principal   | 31 - TREINAMENTO LIE     | - DOR         |              |                  |            |              | 4 Páginas     | CID           | 1 P P               |         |     |     |          |              |         |
| SAGRAMENTO         |                          | bolt          |              |                  |            |              |               | Procedime     | into realizado      |         |     |     |          |              |         |
|                    |                          |               |              |                  |            |              |               | Digite no     | mínimo 2 dígitos    |         |     |     |          |              |         |
| Resultado de exame | es de apoio ao diagnósti | c0            |              |                  |            |              |               | Tipo concl    | usão do atendimento | *       |     |     |          |              |         |
|                    |                          |               |              |                  |            |              |               |               |                     |         |     |     |          |              | *       |
|                    |                          |               |              |                  |            |              |               |               |                     |         |     |     |          |              |         |
| Sinais e sintomas  |                          |               |              |                  |            |              |               |               |                     |         |     |     |          |              |         |
|                    |                          |               |              |                  |            |              |               |               |                     |         |     |     |          |              |         |
|                    |                          |               |              |                  |            |              |               |               |                     |         |     |     |          |              |         |
|                    |                          |               |              |                  |            |              |               |               |                     |         |     |     |          |              |         |
|                    |                          |               |              |                  |            |              |               |               |                     |         |     |     |          |              |         |
|                    |                          |               |              |                  |            |              |               |               |                     |         |     |     |          |              |         |
|                    |                          |               |              |                  |            |              |               |               |                     |         |     |     |          |              |         |
| e / 4              |                          |               |              |                  |            |              |               |               |                     |         |     |     |          |              |         |

Na aba Atendimento, todas as evoluções realizadas no paciente tanto pelo perfil Acolhimento UE, como pelo Atendimento UE, ficarão salvas.

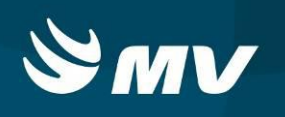

Para o profissional médico inserir uma evolução ou descrição do paciente, basta clicar em 📧 . O sistema abrirá a tela "Visualizar Atendimento":

|                                                        |                                                       |          |                           |                                                             |                         | Atendimento                                                                                               | individual                      |                                                           |                                   |     |          |               | 1 |
|--------------------------------------------------------|-------------------------------------------------------|----------|---------------------------|-------------------------------------------------------------|-------------------------|----------------------------------------------------------------------------------------------------|---------------------------------|-----------------------------------------------------------|-----------------------------------|-----|----------|---------------|---|
| tome do cidadão<br>UCIANA                              |                                                       |          | iero bile<br>PEMENENO 050 | e<br>Anos, OB Meses, O1 Dia                                 | Data da chegada         | Tempo de espera                                                                                           | Priorida                        | da<br>margáncia                                           |                                   |     |          |               |   |
| Atardments                                             | leusa externa / Acidente de tr                        | A offede | tandmentos anteriores     |                                                             |                         | Visualizar ate                                                                                            | ndimento                        |                                                           |                                   | ×   |          |               |   |
| Dara .                                                 | Peso                                                  | Altura   | DIC                       | Queixa principal                                            |                         | <ul> <li>Dados Vitais</li> </ul>                                                                          |                                 |                                                           |                                   | HGT | T. SCOVE | Profesional   |   |
| 07/05/2018 13:20                                       |                                                       |          |                           | Resultado de exames                                         | de apoio ao diagnóstico | Peso                                                                                                    | KG<br>CM<br>BPM<br>MM/HG<br>PTS | Temperatura<br>SAT 02<br>HGT<br>FR<br>Trauma score        | °C<br>%<br>MG/DL<br>IRPM<br>) PTS |     |          | TREINWENTDURG |   |
| ueira principal                                        |                                                       |          |                           | Sinais e sintomas                                           |                         | Abertura ocular                                                                                           |                                 | Malhor remosta va                                         | rhal                              |     |          |               |   |
| 17/05/2018 15:20-3<br>JAGRAMENTO<br>Iesuítado de exame | 1 - TREDUAMENTOLUE - DOR<br>s de apoio ao diagnóstico |          |                           | <ul> <li>➤ Classificação</li> <li>O Emergêr</li> </ul>      | ncia                    | Espontânea     Ao comando verbal     Ao dor     Ausência     Malhor resporta motora                       |                                 | Orientado Confuso Palavras inapro Sons incompret Aucôpcio | ipriadas<br>ensíveis              |     |          |               |   |
| inais e sintomae                                       |                                                       |          |                           | Muito ur     Muito ur     Urgente     Pouco ur     Não urge | gente<br>rgente<br>ente | Obedece comandos     Obedece comandos     Retirada à dor     Flexão à dor     Extensão à dor     Ausência |                                 | U Ausencia                                                |                                   |     |          |               |   |

Preencha todas as informações relacionadas ao paciente. Os campos relacionados a escala de coma Glasgow e classificação de risco, são de preenchimento obrigatório.

Inseridas as informações, clique no botão 🗎. Para limpar e preencher novamente, clique em 🌌. Após o preenchimento, as informações ficarão salvas na solicitação do paciente:

| oulmy               | Urgência e Eme           | rgência       |                |                  |              |         |         |               |              |                     |         |     |     |          |                | (     |
|---------------------|--------------------------|---------------|----------------|------------------|--------------|---------|---------|---------------|--------------|---------------------|---------|-----|-----|----------|----------------|-------|
|                     |                          |               |                |                  |              |         |         | Atendim       | ento individ | Jal                 |         |     |     |          |                |       |
| Nome do cidadão     |                          |               | Sexo           | Idade            |              | Data da | chegada | Tempo de espe | ra           | Prioridade          |         |     |     |          |                |       |
| LUCIANA             |                          |               | FEMININO       | 050 Anos, 08 M   | eses, 01 Dia |         |         |               |              | Urgente             |         |     |     |          |                |       |
| Atendimento C       | Causa externa / Acidenta | e de trabalho | Atendimentos   | anteriores       |              |         |         |               |              |                     |         |     |     |          |                |       |
| Data                | Peso                     | Altura        |                | IMC              | PA           |         | FC      | FR            |              | SAT 02              | Glasgow | TAX | HGT | T. score | Profissional   |       |
| 08/05/2018 00:44    |                          |               |                |                  |              |         |         |               |              |                     | 10 PTS  |     |     |          | DANIELLE SABIN | о ног |
| 07/05/2018 15:20    |                          |               |                |                  |              |         |         |               |              |                     | 15 PTS  |     |     |          | TREINAMENTO U  | RGEN  |
|                     |                          |               |                |                  |              |         |         |               |              |                     |         |     |     |          |                |       |
|                     |                          |               |                |                  |              |         |         |               |              |                     |         |     |     |          |                |       |
|                     |                          |               |                |                  |              |         |         |               |              |                     |         |     |     |          |                |       |
|                     |                          |               |                |                  |              |         |         |               |              |                     |         |     |     |          |                |       |
| Queixa principal    |                          |               |                |                  |              |         |         | Páginas       | 1 CID de     | 1 1 10 10           |         |     |     |          |                |       |
| 08/05/2018 00:44:4  | 3 - DANIELLE HORNHA      | RDT - INFORM  | R A QUEIXA PR  | INCIPAL.         |              |         |         |               | ^ Digite no  | mínimo 2 dígitos    |         |     |     |          |                | _     |
| 07/05/2018 15:20:3  | 1 - TREINAMENTO.UE -     | DOR           |                |                  |              |         |         |               | Procedime    | ento realizado      |         |     |     |          |                |       |
| SHOWINEITTO         |                          |               |                |                  |              |         |         |               | ✓ Digite no  | mínimo 2 dígitos    |         |     |     |          |                |       |
| Resultado de exames | s de apoio ao diagnóstic | 20            |                |                  |              |         |         |               | Tipo conc    | usão do atendimento | *       |     |     |          |                |       |
| 08/05/2018 00:44:4  | 3 - DANIELLE.HORNHA      | RDT - CASO HA | JA EXAMES, INF | ORMAR OS RESULTA | DOS.         |         |         |               |              |                     |         |     |     |          |                | 4     |
|                     |                          |               |                |                  |              |         |         |               |              |                     |         |     |     |          |                |       |
| Sinais e sintomas   |                          |               |                |                  |              |         |         |               |              |                     |         |     |     |          |                |       |
| 08/05/2018 00:44:4  | 3 - DANIELLE-HORNHA      | RDT - INFORM  | AR OS SINTOMA  | S DO PACIENTE.   |              |         |         |               |              |                     |         |     |     |          |                |       |
|                     |                          |               |                |                  |              |         |         |               |              |                     |         |     |     |          |                |       |
|                     |                          |               |                |                  |              |         |         |               |              |                     |         |     |     |          |                |       |
|                     |                          |               |                |                  |              |         |         |               |              |                     |         |     |     |          |                |       |
|                     |                          |               |                |                  |              |         |         |               |              |                     |         |     |     |          |                |       |
|                     |                          |               |                |                  |              |         |         |               |              |                     |         |     |     |          |                |       |
|                     |                          |               |                |                  |              |         |         |               |              |                     |         |     |     |          |                |       |
| H 🖌 N               |                          |               |                |                  |              |         |         |               |              |                     |         |     |     |          |                |       |

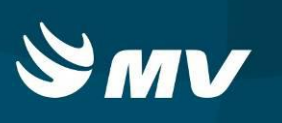

### 4. Como Finalizar os Atendimentos - Tipos de Conclusão

Após realizado o atendimento ao paciente, é necessário que o profissional médico conclua no sistema o atendimento:

# Selecione o paciente e clique em

| oulmv                             | Urgência e Emergência        |                    |                           |                                 |                            |                                    | 📼 🤹             | 1 ?    | C     |
|-----------------------------------|------------------------------|--------------------|---------------------------|---------------------------------|----------------------------|------------------------------------|-----------------|--------|-------|
|                                   |                              |                    |                           | Aguardande                      | o atendimento              |                                    |                 |        | ×     |
| Paciente aguar<br>Unidade de saúd | dando atendimento Atendiment | os concluídos      |                           |                                 |                            |                                    |                 |        |       |
| HRL - HOSPITAL                    | REGIONAL DO LITORAL          | X O Pacientes em o | observação ( Pacientes em | transferencia ou internação 👂 📝 |                            |                                    |                 |        |       |
| Prioridade                        | 🗻 Hora chegada               | Espera             | Cartão SUS                | Nome                            | Idade                      | Situação                           |                 |        |       |
|                                   |                              |                    |                           | LUCIANA                         | 050 anos, 08 meses, 01 dia | AGUARDANDO ATENDIMENTO             |                 |        |       |
|                                   |                              |                    |                           |                                 |                            |                                    |                 |        |       |
|                                   |                              |                    |                           |                                 |                            |                                    |                 |        |       |
|                                   |                              |                    |                           |                                 |                            |                                    |                 |        |       |
|                                   |                              |                    |                           |                                 |                            |                                    |                 |        |       |
|                                   |                              |                    |                           |                                 |                            |                                    |                 |        |       |
|                                   |                              |                    |                           |                                 |                            |                                    |                 |        |       |
|                                   |                              |                    |                           |                                 |                            |                                    |                 |        |       |
|                                   |                              |                    |                           |                                 |                            |                                    |                 |        |       |
|                                   |                              |                    |                           |                                 |                            |                                    |                 |        |       |
|                                   |                              |                    |                           |                                 |                            |                                    |                 |        |       |
|                                   |                              |                    |                           |                                 |                            |                                    |                 |        |       |
|                                   |                              |                    |                           |                                 |                            |                                    |                 |        |       |
|                                   |                              |                    |                           |                                 |                            |                                    |                 |        |       |
|                                   |                              |                    |                           |                                 |                            |                                    |                 |        |       |
|                                   |                              |                    |                           |                                 |                            |                                    |                 |        |       |
|                                   |                              |                    |                           |                                 |                            |                                    |                 |        |       |
|                                   |                              |                    |                           |                                 |                            |                                    |                 |        |       |
|                                   |                              |                    |                           | +i i Páginas 1                  | 👌 de 1 🗼 🗰                 |                                    |                 |        |       |
| 2. 2 23                           |                              |                    |                           |                                 | Emer                       | gência 🔴 Muito urgente 🔴 Urgente 🍯 | Pouco urgente 🔵 | Não ur | gente |

#### O sistema abria a tela de Atendimento Individual:

| outmy                                      | Urgencia e Eme        | ergencia        |                 |                  |               |         |         |               |               |                                          |         |     |     |          | 1 C         | 1 2       |
|--------------------------------------------|-----------------------|-----------------|-----------------|------------------|---------------|---------|---------|---------------|---------------|------------------------------------------|---------|-----|-----|----------|-------------|-----------|
|                                            |                       |                 |                 |                  |               |         |         | Atendim       | ento individi | lal                                      |         |     |     |          |             |           |
| ome do cidadão                             |                       |                 | Sexo            | Idade            |               | Data da | chegada | Tempo de espe | а             | Prioridade                               |         |     |     |          |             |           |
| UCIANA                                     |                       |                 | FEMININO        | 050 Anos, 08 I   | Meses, 01 Dia |         |         |               |               | Urgente                                  |         |     |     |          |             |           |
| Atendimento C                              | ausa externa / Aciden | te de trabalho  | Atendimentos    | anteriores       |               |         |         |               |               |                                          |         |     |     |          |             |           |
| Data                                       | Peso                  | Altura          |                 | IMC              | PA            |         | FC      | FR            |               | SAT O2                                   | Glasgow | TAX | HGT | T. score | Profissiona | i.        |
| 08/05/2018 00:44                           |                       |                 |                 |                  |               |         |         |               |               |                                          | 10 PTS  |     |     |          | DANIELLE    | SABINO HO |
| 07/05/2018 15:20                           |                       |                 |                 |                  |               |         |         |               |               |                                          | 15 PTS  |     |     |          | TREINAME    | INTO URGE |
|                                            |                       |                 |                 |                  |               |         |         |               |               |                                          |         |     |     |          |             |           |
|                                            |                       |                 |                 |                  |               |         |         |               |               |                                          |         |     |     |          |             |           |
|                                            |                       |                 |                 |                  |               |         |         |               |               |                                          |         |     |     |          |             |           |
|                                            |                       |                 |                 |                  |               |         |         |               |               |                                          |         |     |     |          |             |           |
| Section and activated                      |                       |                 |                 |                  |               |         | 44      | ( Páginas     | 1 de          | 1 🕨 🗰                                    |         |     |     |          |             |           |
| gueixa principal                           |                       |                 |                 |                  |               |         |         |               | 0 00          |                                          |         |     |     |          |             |           |
| 07/05/2018 00:44:4:<br>07/05/2018 15:20:31 | - TREINAMENTO.UE      | - DOR           | AK A QUELAA PRI | INCIPAL.         |               |         |         |               | Procedime     | <i>minimo 2 digitos</i><br>nto realizado |         |     |     |          |             |           |
| SAGRAMENTO                                 |                       |                 |                 |                  |               |         |         |               | ~ Diaite no   | mínimo 2 díaitos                         |         |     |     |          |             |           |
| Resultado de exames                        | de apoio ao diagnóst  | ico             |                 |                  |               |         |         |               | Tipo concl    | usão do atendimento                      | *       |     |     |          |             |           |
| 08/05/2018 00:44:43                        | 3 - DANIELLE HORNH    | ARDT - CASO HA  | JA EXAMES, INF  | ORMAR OS RESULT/ | ADOS.         |         |         |               |               |                                          |         |     |     |          |             |           |
|                                            |                       |                 |                 |                  |               |         |         |               |               |                                          |         |     |     |          |             |           |
|                                            |                       |                 |                 |                  |               |         |         |               |               |                                          |         |     |     |          |             |           |
| onais e sincomas                           |                       |                 | 0.05.57070000   |                  |               |         |         |               | -             |                                          |         |     |     |          |             |           |
| 00/03/2010 00:44:4:                        | - DANIELLE-HORNA      | AND I - INFORMA | AK US SINTUMA:  | DO PACIENTE.     |               |         |         |               |               |                                          |         |     |     |          |             |           |
|                                            |                       |                 |                 |                  |               |         |         |               |               |                                          |         |     |     |          |             |           |
|                                            |                       |                 |                 |                  |               |         |         |               |               |                                          |         |     |     |          |             |           |
|                                            |                       |                 |                 |                  |               |         |         |               |               |                                          |         |     |     |          |             |           |
|                                            |                       |                 |                 |                  |               |         |         |               |               |                                          |         |     |     |          |             |           |
|                                            |                       |                 |                 |                  |               |         |         |               |               |                                          |         |     |     |          |             |           |
|                                            |                       |                 |                 |                  |               |         |         |               |               |                                          |         |     |     |          |             |           |

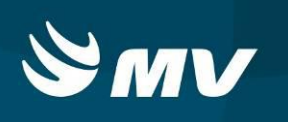

Selecione o campo "Tipo conclusão atendimento". Os campos CID e Procedimento não são de preenchimento obrigatório. Na sequência escolha o tipo de conclusão conforme o atendimento:

| me do cidadão<br>CLANA |                         |                  |                                         |                  |              |             |       |                 |                 |                          |              |     |     |          |                     |
|------------------------|-------------------------|------------------|-----------------------------------------|------------------|--------------|-------------|-------|-----------------|-----------------|--------------------------|--------------|-----|-----|----------|---------------------|
| me do cidadão<br>CIANA |                         |                  |                                         |                  |              |             |       | Atendime        | to individual   |                          |              |     |     |          | د                   |
| ICIANA                 |                         | Se               | EXO                                     | Idade            |              | Data da che | igada | Tempo de espera | Pr              | rioridade                |              |     |     |          |                     |
|                        |                         | F                | EMININO                                 | 050 Anos, 08 Me  | eses, 01 Dia |             |       |                 |                 | Urgente                  |              |     |     |          |                     |
| Atendimento Caus       | sa externa / Acidente i | de trabalho At   | tendimentos an                          | teriores         |              |             |       |                 |                 |                          |              |     |     |          |                     |
| Data                   | Peso                    | Altura           |                                         | IMC              | PA           |             | FC    | FR              | Sł              | AT O2                    | Glasgow      | TAX | HGT | T. score | Profissional        |
| J8/05/2018 00:44       |                         |                  |                                         |                  |              |             |       |                 |                 |                          | 10 PTS       |     |     |          | DANIELLE SABINO HOP |
| 07/05/2018 15:20       |                         |                  |                                         |                  |              |             |       |                 |                 |                          | 15 PTS       |     |     |          | TREINAMENTO URGEN   |
|                        |                         |                  |                                         |                  |              |             |       |                 |                 |                          |              |     |     |          |                     |
|                        |                         |                  |                                         |                  |              |             |       |                 |                 |                          |              |     |     |          |                     |
|                        |                         |                  |                                         |                  |              |             |       |                 |                 |                          |              |     |     |          |                     |
|                        |                         |                  |                                         |                  |              |             |       |                 |                 |                          |              |     |     |          |                     |
|                        |                         |                  |                                         |                  |              |             |       | Páginas 1       | de 1            | 3 H                      |              |     |     |          |                     |
| sexa principal         |                         |                  | 0.0000000000000000000000000000000000000 | CTD 11           |              |             |       |                 |                 | 2.5%                     |              |     |     |          |                     |
| 7/05/2018 15:20:31 - 1 | TREINAMENTO.UE - D      | OR               | QUELAN PICIN                            | CIPAL:           |              |             |       |                 | Procedimento r  | no z ogicos<br>realizado |              |     |     |          |                     |
| AGRAMENTO              |                         |                  |                                         |                  |              |             |       | ~               | Diaite no mínii | mo 2 díaitos             |              |     |     |          |                     |
| esultado de exames de  | e apoio ao diagnóstico  |                  |                                         |                  |              |             |       |                 | Tipo conclusão  | do atendimento 🛔         |              |     |     |          |                     |
| 8/05/2018 00:44:43 - 0 | DANIELLE.HORNHARD       | OT - CASO HAJA E | EXAMES, INFOR                           | RMAR OS RESULTAD | IOS.         |             |       |                 |                 |                          |              |     |     |          |                     |
|                        |                         |                  |                                         |                  |              |             |       |                 | CIDADÃO EM      | OBSERVAÇÃO               |              |     |     |          |                     |
|                        |                         |                  |                                         |                  |              |             |       |                 | ENCAMINHAM      | ENTO PARA ATENO          | ÇÃO PRIMÀRIA |     |     |          |                     |
| nais e sintomas        |                         |                  |                                         |                  |              |             |       |                 | EVASÃO          |                          |              |     |     |          |                     |
| 8/05/2018 00:44:43 - 0 | DANIELLE,HORNHARI       | DT - INFORMAR O  | JS SINTOMAS L                           | DO PACIENTE.     |              |             |       |                 | INTERNAÇÃO      | - OUTRO ESTABEL          | ECIMENTO     |     |     |          |                     |
|                        |                         |                  |                                         |                  |              |             |       |                 | INTERNAÇÃO      | - PROPRIO ESTABI         | ELECTMENTO   |     |     |          | v                   |
|                        |                         |                  |                                         |                  |              |             |       |                 |                 |                          |              |     |     |          |                     |
|                        |                         |                  |                                         |                  |              |             |       |                 |                 |                          |              |     |     |          |                     |
|                        |                         |                  |                                         |                  |              |             |       |                 |                 |                          |              |     |     |          |                     |
|                        |                         |                  |                                         |                  |              |             |       |                 |                 |                          |              |     |     |          |                     |
| a prove open.          |                         |                  |                                         |                  |              |             |       |                 |                 |                          |              |     |     |          |                     |

No sistema existem os seguintes tipos de conclusão de atendimento: Cidadão em Observação, Encaminhamento para Atenção Primária, Internação outro estabelecimento, Internação próprio estabelecimento, Evasão, Óbito, Recusa de Atendimento / Internamento, Transferência SAMU, Regulação de Urgência e Resolvido - Alta Simples. Dentre os quais:

• Cidadão em Observação:

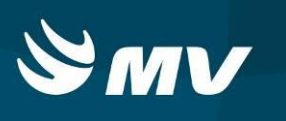

| ardando atendimento<br>Idide<br>032 aros | Stracjio      |  |
|------------------------------------------|---------------|--|
| Idade<br>032 anos                        | Strucjio      |  |
| Idade<br>032 anos                        | Situação      |  |
| Idade<br>032 anos                        | Situação      |  |
| 032 anos                                 | EM ORCERVAÇÃO |  |
|                                          | EN OBJERVAÇÃO |  |
|                                          |               |  |
|                                          |               |  |
|                                          |               |  |
|                                          |               |  |
|                                          |               |  |
|                                          |               |  |
|                                          |               |  |
|                                          |               |  |
|                                          |               |  |
|                                          |               |  |
|                                          |               |  |
|                                          |               |  |
|                                          |               |  |
|                                          |               |  |
|                                          |               |  |
|                                          |               |  |
|                                          |               |  |
|                                          |               |  |

• Encaminhamento para Atenção Primária:

Após o atendimento, para referenciar o paciente, selecione o tipo de conclusão "ENCAMINHAMENTO PARA ATENÇÃO PRIMÁRIA" e clique em <a>[b]</a>. O sistema abrirá a tela de encaminhamento para atenção primária:

| OULMV Urgência e Emergência                                  |                           |                        | 🔤 🔅 ? ( |
|--------------------------------------------------------------|---------------------------|------------------------|---------|
|                                                              |                           | Atendimento individual |         |
| Encaminhamento para atenção primária<br>Dados do atendimento |                           |                        |         |
| Unidade de saúde de origem                                   | Profissional de origem    |                        |         |
| HRL - HOSPITAL REGIONAL DO LITORAL                           | DANIELLE SABINO HORNHARDT |                        |         |
| PESO(KG) ALTURA(CM) IMC                                      | PA(MM/HG) TEMP(°C)        |                        |         |
| 0                                                            | 0                         |                        |         |
| Data do atendimento SAT O²(%) HGT(m                          | ng/dl) FC(BPM) FR(IRPM)   | Prioridade             |         |
| 08/05/2018 06:27                                             |                           | - Urgente              |         |
| <ul> <li>Dados do encaminhamento</li> </ul>                  |                           |                        |         |
| Município                                                    |                           |                        |         |
| Digite no mínimo 2 dígitos                                   |                           |                        |         |
| Unidade de Saúde de Destino *                                |                           |                        |         |
| Digite no mínimo 2 dígitos                                   |                           |                        |         |
| Especialidade #                                              |                           |                        |         |
| Digite no mínimo 2 dígitos                                   |                           |                        |         |
| Observação *                                                 |                           |                        |         |
|                                                              |                           |                        |         |
|                                                              |                           |                        |         |
|                                                              |                           |                        |         |
|                                                              |                           |                        |         |
|                                                              |                           |                        |         |
|                                                              |                           |                        |         |
|                                                              |                           |                        |         |
|                                                              |                           |                        |         |
|                                                              |                           |                        |         |
|                                                              |                           |                        |         |

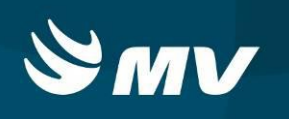

Preencha os campos obrigatórios:

| Soulmv Urgê                                | ncia e Emergência     |              |                     |          |            |                        |      |   | 🔤 🤇 | ? | C |
|--------------------------------------------|-----------------------|--------------|---------------------|----------|------------|------------------------|------|---|-----|---|---|
|                                            |                       |              |                     |          | 1          | Atendimento individual |      |   |     |   | > |
| Encaminhamento para ate                    | nção primária         |              |                     |          |            |                        |      |   |     |   |   |
| <ul> <li>Dados do atendimento</li> </ul>   |                       |              |                     |          |            |                        |      |   |     |   |   |
| Unidade de saúde de origem                 |                       |              | Profissional de ori | jem -    |            |                        |      |   |     |   |   |
| HRL - HOSPITAL REGIONAL                    | DO LITORAL            |              | DANIELLE            |          |            |                        |      |   |     |   |   |
| PESO(KG) ALTURA(CM)                        | IMC                   |              | PA(MM/HG)           | TEMP(°C) |            |                        |      |   |     |   |   |
| 15 100                                     | 15,00% Muito abaixo   | do peso      |                     | 0        |            |                        |      |   |     |   |   |
| Data do atendimento                        | SAT 02(%)             | HGT(mg/dl)   | FC(BPM)             | FR(IRPM) | Prioridade |                        |      |   |     |   |   |
| 09/05/2018 05:23                           |                       |              | 150                 |          | Emergência |                        |      |   |     |   |   |
| <ul> <li>Dados do encaminhament</li> </ul> |                       |              |                     |          |            |                        |      |   |     |   |   |
| Município                                  |                       |              |                     |          |            |                        |      |   |     |   |   |
| Digite no mínimo 2 dígitos                 |                       |              |                     |          |            |                        |      |   |     |   |   |
| Unidade de Saúde de Destin                 | *                     |              |                     |          |            |                        |      |   |     |   |   |
| UNIDADE DE SAUDE                           |                       |              | ×                   |          |            |                        |      |   |     |   |   |
| UNIDADE DE SAUDE ARLE                      | TE RICHA PA 24 HS     |              | ^                   |          |            |                        |      |   |     |   |   |
| UNIDADE DE SAUDE CACI                      | OEIRA - ALMIRANTE TAN | ANDARE       |                     |          |            |                        | <br> | × |     |   |   |
| UNIDADE DE SAUDE CON                       | CEICAO MARIA DE ANDRA | DE           |                     |          |            |                        |      |   |     |   |   |
| UNIDADE DE SAUDE CON                       | UNTO ITAPIRA          |              | _                   |          |            |                        |      |   |     |   |   |
| UNIDADE DE SAUDE DAC                       | R SIOUEIRA TREVISAN   |              |                     |          |            |                        |      |   |     |   |   |
| UNIDADE DE SAUDE JARD                      | IM GRACIOSA TRINDADE  | - OUATRO BAR | RRAS -              |          |            |                        |      |   |     |   |   |
|                                            |                       |              |                     |          |            |                        |      |   |     |   |   |
|                                            |                       |              |                     |          |            |                        |      |   |     |   |   |
|                                            |                       |              |                     |          |            |                        |      |   |     |   |   |
|                                            |                       |              |                     |          |            |                        |      |   |     |   |   |
|                                            |                       |              |                     |          |            |                        |      |   |     |   |   |
|                                            |                       |              |                     |          |            |                        |      |   |     |   |   |
|                                            |                       |              |                     |          |            |                        |      |   |     |   |   |
|                                            |                       |              |                     |          |            |                        |      |   |     |   |   |

- \* Especialidade": para indicar a especialidade para o paciente, no campo especialidade inicie o preenchimento.Selecione a opção desejada.
- ♦ "Observação": Insira as informações referente a indicação para o paciente:

| soulmv Urgé                               | ência e Emergência                |                        |                        | 📾 🕸 ? C |
|-------------------------------------------|-----------------------------------|------------------------|------------------------|---------|
|                                           |                                   |                        | Atendimento individual | ×       |
| Encaminhamento para ati                   | enção primária                    |                        |                        |         |
| <ul> <li>Dados do atendimento</li> </ul>  |                                   |                        |                        |         |
| Unidade de saúde de origen                | n                                 | Profissional de origem |                        |         |
| HRL - HOSPITAL REGIONAL                   | . DO LITORAL                      | DANIELLE               |                        |         |
| PESO(KG) ALTURA(CM)                       | IMC                               | PA(MM/HG) TEMP(°C)     |                        |         |
| 15 100                                    | 15,00% Muito abaixo do peso       | 0                      |                        |         |
| Data do atendimento                       | SAT O <sup>2</sup> (%) HGT(mg/dl) | FC(BPM) FR(IRPN        | Prioridade             |         |
| 09/05/2018 05:23                          |                                   | 150                    | emergência             |         |
| <ul> <li>Dados do encaminhamen</li> </ul> | to                                |                        |                        |         |
| Município                                 |                                   |                        |                        |         |
| Digite no mínimo 2 dígitos                |                                   |                        |                        |         |
| Unidade de Saúde de Destir                | io *                              |                        |                        |         |
| UNIDADE DE SAUDE ARLET                    | E RICHA PA 24 HS                  | ×                      |                        |         |
| Especialidade *                           |                                   |                        |                        |         |
| CLÍNICA                                   |                                   |                        |                        | ×       |
| Observação \star                          |                                   |                        |                        |         |
| SOLICITO QUE O PACIENTI                   | E SEJA ENCAMINHADO PARA CONTINUIE | DADE DE TRATAMENTO,    |                        |         |
|                                           |                                   |                        |                        |         |
|                                           |                                   |                        |                        |         |
|                                           |                                   |                        |                        |         |
|                                           |                                   |                        |                        |         |
|                                           |                                   |                        |                        |         |
|                                           |                                   |                        |                        |         |
|                                           |                                   |                        |                        |         |
|                                           |                                   |                        |                        |         |
|                                           |                                   |                        |                        |         |
|                                           |                                   |                        |                        |         |

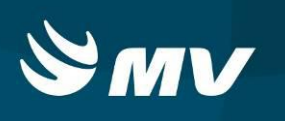

Preenchidas as informações, clique em 📕. Para imprimir a Guia de Encaminhamento, confirme

### a impressão:

| Encentithamento para atenção primária<br>A Dedes do atendimento<br>Unidede de atenção<br>INEL - NOSTRA, REGISTIVA, CO LITORAL<br>PESORIO - ALTRA(CH) DIC<br>15 100 100 1000 Mice abene de         | Polissonal de arigem<br>ONISILE:<br>FAQUOS(NG) TEVO[VC]         | Atendimento individual                |   |  |
|----------------------------------------------------------------------------------------------------|-----------------------------------------------------------------|---------------------------------------|---|--|
| Encaminhamento para atenção primâria<br>A Dados do atendimento<br>Unidade de sublet de orgen<br>IREL - HOSPITH, RESIDUA, DO LITORAL<br>PESDOSID - ALTURA[CH] DIC<br>15 [10] 115.00% Mute abave de | Professoral de arigen<br>DANEELLE :<br>PA(IME(MD) TEMP(*C)      |                                       |   |  |
| A Dados do atendimento<br>Unidade de saúde de origem<br>INRL - HOSPITAL REGIONAL DO LITORAL<br>PESO(KS) ALTURALON DAC<br>15 10 15.00% Multo abasino de                                            | Profissional de arigem<br>  DHVIELLE :<br>  PA(1945HD) TED#(*C) |                                       |   |  |
| Unidade de saúde de origem<br>1482 - HOSPITAL REGISTIVAL DO LITORAL<br>PESO(HS) ALTURA(CH) DMC<br>15 100 15.00% Muite abairs de                                                                   | Professional de origem<br>DANIELLE :<br>FACININ(HIC) TEMP(*C)   |                                       |   |  |
| HRL - HOSPITAL REGIONAL OO LITORAL           PESO(KG)         ALTURA(CH)           15         100           15.00% Mutte abains de                                                                | DANIELLE :<br>PA(MM(HG) TEMP(*C)                                |                                       |   |  |
| PESO(KI) ALTURA(CH) DHC<br>15 100 15.00% Multo abains do                                                                                                    | PA(MM(HG) TEMP(*C)                                              |                                       |   |  |
| 15 100 15.00% Multo abaino do                                                                                                    |                                                                 |                                       |   |  |
|                                                                                                    | (0                                                              |                                       |   |  |
| Data do atendimento SAT O <sup>a</sup> (%) H                                                                                                    | TT(mg/d) FC(BPH) FR(JRPH)                                       | Prioridade                            |   |  |
| 09/05/2018 05:22                                                                                                    | 3 [ 150 ] [                                                     | 🔴 Energência                          |   |  |
| Dados do encaminhamento                                                                                                    |                                                                 |                                       |   |  |
| Municípia                                                                                                    |                                                                 |                                       |   |  |
| Dipte no mínimo 2 dípitos                                                                                                    |                                                                 | Impressão nuita de referência         |   |  |
| Unidade de Saúde de Destino .                                                                                                    |                                                                 |                                       |   |  |
| UNIDADE DE SAUDE ARLETE RICHA PA 24 HS                                                                                                    | 8                                                               | Deseja imprimir a guia de referência? | a |  |
| Especialidade +                                                                                                    |                                                                 |                                       |   |  |
| ICLINICA                                                                                                    |                                                                 | SIII Nau                              | × |  |
| Observação .                                                                                                    |                                                                 |                                       |   |  |
| SOLICITO QUE O PACIENTE SEIA ENCAMENHADO PARA                                                                                                    | CONTINUIDADE DE TRATAMENTO,                                     |                                       |   |  |

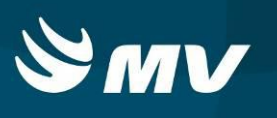

|                                                      |                                     | Encaminhame            | nto para aten       | ção primária |               |                    |
|------------------------------------------------------|-------------------------------------|------------------------|---------------------|--------------|---------------|--------------------|
| ORIGEM: HRL - I                                      | HOSPITAL REGIONAL                   | DO LITORAL             |                     | CÓDH         | DO DE ACESSO: | 2687127180508null  |
| Dados do paciente                                    |                                     |                        |                     |              |               |                    |
| NOME                                                 |                                     | SEXO                   | IDADE               | TELEFONE     | RESIDENCIAL)  | TELEFONE (CELULAR) |
| PEDRO                                                |                                     | м                      | 2                   |              |               |                    |
| Dados do acolhimento                                 | H THE HEAD                          | 7540                   |                     | Patronetica  |               | 0.000.0            |
| 15                                                   | 100                                 | 0                      |                     | (Minicia)    |               | nitorw)            |
| 50000 H                                              | 01700000                            |                        |                     |              |               |                    |
| FC(BPM)<br>150                                       | SATCO(%)                            | 15.00% M               | uito abaixo do peso |              | HGI(mg/dl)    |                    |
| Causas externas / Acid<br>ORIGEM ATENDIMENTO<br>SAMU | iente de trabalho<br>CAUSA<br>CAUSA | ATENDIMENTO<br>EXTERNA | NATUREZA            | INCIDENTE    | MEIO LOO      | 20110CA0           |
| Dados do consulta                                    |                                     |                        |                     |              |               |                    |
| QUEIXA PRINCIPAL                                     |                                     | SINAIS E SINTON        | AS                  |              | CID           |                    |
| 08/05/2018 16:22:03 - TRE<br>CAPOTAMENTO.            | INAMENTOJUE - VITIMA D              | DE                     |                     |              |               |                    |
| DIAGNOSTICO CLINICO                                  |                                     | CAUSAS EXTERN          | AS OU ACIDENTE DE   | TRABALHO     | PROC          | EDIMENTO REALIZADO |
| UNIDADE DE DESTINO<br>UNIDADE DE SAUDE AR            | LETE RICHA PA 24 HS                 | CLÍNICA                | ADE .               |              |               |                    |
| OBSERVACAO<br>SOLICITO QUE O PACIE                   | NTE BEJA ENCAMINHADO                | D PARA CONTINUIDADE    | DE TRATAMENTO,      |              |               |                    |
| Deservación<br>Soulcito que o pagie                  | NTE BEJA ENCAMINHADA                | D PARA CONTINUIDADE    | de tratamento,      |              |               |                    |

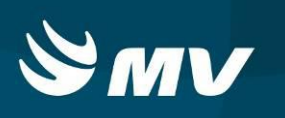

• Internação outro estabelecimento / Internação próprio estabelecimento:

Somente para o estabelecimento que utiliza o módulo Regulador de Leitos, caso o paciente necessite ser encaminhado para a Central de Leitos ou ser autointernado, ao informar o tipo de conclusão do atendimento, selecione uma das opções de internação: "INTERNAÇÃO OUTRO ESTABELECIMENTO" ou "INTERNAÇÃO PRÓPRIO ESTABELECIMENTO":

|                          | rgencia e Emergencia             |                  |                            |                |                    |                 |                               |              |     |     |          | 🔤 🕸 ?            |
|--------------------------|----------------------------------|------------------|----------------------------|----------------|--------------------|-----------------|-------------------------------|--------------|-----|-----|----------|------------------|
|                          |                                  |                  |                            |                |                    | Atendimento     | individual                    |              |     |     |          |                  |
| lome do cidadão          |                                  | Sexo             | Idade                      | Data da ch     | egada              | Tempo de espera | Prioridade                    |              |     |     |          |                  |
| LENICE KLITZKE           |                                  | FEMININO         | 043 Anos, 09 Meses, 08 D   | ias 17/04/201  | 8 10:16            | 21d 19hr 25min  | Muito urger                   | ite          |     |     |          |                  |
| Atendimento Causa        | a externa / Acidente de trabalho | Atendimentos     | anteriores                 |                |                    |                 |                               |              |     |     |          |                  |
| Data                     | Peso Altur                       | a                | IMC PA                     |                | FC                 | FR              | SAT 02                        | Glasgow      | TAX | HGT | T. score | Profissional     |
| 08/05/2018 16:19         |                                  |                  |                            |                | 44 BPM             |                 |                               | 5 PTS        |     |     |          | TREINAMENTO URGE |
| 08/05/2018 15:25         |                                  |                  |                            |                | 44 BPM             |                 |                               | 5 PTS        |     |     |          | FABIO            |
|                          |                                  |                  |                            |                |                    |                 |                               |              |     |     |          |                  |
|                          |                                  |                  |                            |                |                    |                 |                               |              |     |     |          |                  |
|                          |                                  |                  |                            |                |                    |                 |                               |              |     |     |          |                  |
|                          |                                  |                  |                            |                |                    |                 |                               |              |     |     |          |                  |
| Queixa principal         |                                  |                  |                            |                | -44 4              | Páginas 1       | de 1 → →                      |              |     |     |          |                  |
| 08/05/2018 16:19:33 - TF | REINAMENTO.UE - 08/05/2018       | 15:25:24 - FABIO | COLDEBELLA - QP ACOLHIMENT | O, QP ACOLHIME | NTO, QP ACOLHIMENT | TO, QP          | Digite no mínimo 2 dígitos    |              |     |     |          |                  |
| ACOLHIMENTO, QP ACOL     | LHIMENTO, QP ACOLHIMENTO,        | QP ACOLHIMENT    | O, QP ACOLHIMENTO,         |                |                    |                 | Procedimento realizado        |              |     |     |          |                  |
|                          |                                  |                  |                            |                |                    | ~               | Digite no mínimo 2 dígitos    |              |     |     |          |                  |
| Resultado de exames de a | apoio ao diagnóstico             |                  |                            |                |                    |                 | Tipo conclusão do atendimento | *            |     |     |          |                  |
|                          |                                  |                  |                            |                |                    |                 | INTERNAÇÃO - OUTRO ESTAB      | ELECIMENTO   |     |     |          |                  |
|                          |                                  |                  |                            |                |                    |                 | EVASÃO                        |              |     |     |          |                  |
| Cinair a rintamar        |                                  |                  |                            |                |                    |                 | INTERNAÇÃO - OUTRO ESTAB      | ELECIMENTO   |     |     |          |                  |
|                          |                                  |                  |                            |                |                    |                 | ÓRITO                         | ABELECIMENTO |     |     |          |                  |
|                          |                                  |                  |                            |                |                    |                 | RECUSA DE ATENDIMENTO /       | INTERNAMENTO |     |     |          |                  |

Após selecionar, clique em <a>
 </a>. O sistema irá gerar uma solicitação no módulo Regulador de Leitos - perfil Solicitante, com a situação " Em digitação" para que o usuário finalize o envio para a Central ou realize a autointernação.</a>

Ao enviar o cadastro do paciente para o módulo Regulador de Leitos, o sistema irá gerar o número da solicitação, confirmando assim o envio:

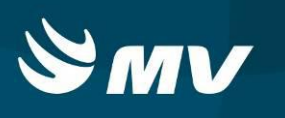

| oulmv                               | Urgë       | ncia e Emergência   |                     |                              |                                                                   |                             |                                     | ■ ۞ ? 0                     |
|-------------------------------------|------------|---------------------|---------------------|------------------------------|-------------------------------------------------------------------|-----------------------------|-------------------------------------|-----------------------------|
|                                     |            |                     |                     |                              | Aguardando atendi                                                 | mento                       |                                     | 3                           |
| Paciente aguard<br>Dridade de saúde | ando atarr | dmanto Atandimantos | concluides          |                              |                                                                   |                             |                                     |                             |
| HRL - HOSPITAL R                    | EGIONAL    | DO LITORAL          | X O Pacientes em ob | servação 🚫 Pacientes em tran | ferencia ou internação 😥 🦼                                        |                             |                                     |                             |
| Prioridade                          | ~          | Hora chegada        | Epera               | Cartilo SUS                  | Rome                                                              | ldade                       | Shação                              |                             |
|                                     |            | 06/05/2018 15:43    | 14hr 12min          |                              | CLEOCIR                                                           | 047 anos, 01 mils, 16 dias  | AGUARDANDO ATENDIMENTO              |                             |
|                                     |            | 06/05/2018 16:22    | 13hr 34min          |                              | EUROMAR AMARISO                                                   | 055 anos. 09 meses, 15 dias | AQUARDANDO ATENDIMENTO              |                             |
|                                     |            |                     |                     |                              | PESSOA DESCONHECIDA UN                                            | 040 anos, 01 dia            | AGUARDANDO ATENDIMENTO              |                             |
|                                     |            | 06/05/2018 15:30    | 14hr 25min          |                              | JUCELINO ALVES DE LAMEIDA                                         | 039 anos, 10 mases, 03 dias | AGUARDANDO ATENDIMENTO              |                             |
|                                     |            | 08/05/2018 15:20    | 14hr 36min          | 708.0015-0965-1330           | ANTONSO MORAES                                                    | 070 anos, 06 das            | AGUARDANDO ATENDIMENTO              |                             |
|                                     |            |                     |                     |                              |                                                                   |                             |                                     |                             |
|                                     |            |                     |                     |                              | Mensagem                                                          |                             |                                     |                             |
|                                     |            |                     |                     |                              | Solicitação criada com sucasso<br>Código da solicitação : 2552006 | no regulador de leitos.     |                                     |                             |
|                                     |            |                     |                     |                              | ОК                                                                |                             |                                     |                             |
|                                     |            |                     |                     |                              |                                                                   |                             |                                     |                             |
|                                     |            |                     |                     |                              |                                                                   |                             |                                     |                             |
|                                     |            |                     |                     |                              |                                                                   |                             |                                     |                             |
|                                     |            |                     |                     |                              |                                                                   |                             |                                     |                             |
|                                     |            |                     |                     |                              |                                                                   |                             |                                     |                             |
|                                     |            |                     |                     |                              |                                                                   |                             |                                     |                             |
|                                     |            |                     |                     |                              | in i Pápias 1. D                                                  | m1 F F                      |                                     |                             |
| 1 2 16                              |            |                     |                     |                              |                                                                   | e En                        | rgência 🍈 Muito urgente 🃒 Urgente 🧃 | Pouco urgente 👩 Não urgente |

• Transferência SAMU:

Caso o paciente necessite de uma transferência para outro estabelecimento e o estabelecimento necessite da regulação de transporte do SAMU, na conclusão do atendimento, selecione a opção "TRANSFERÊNCIA SAMU":

| OUUTIV             | orgencia e Emergen            | icia       |                                                                                                    |                 |            |                 |      |                |                                  |              |     |     |          | 101 T        |
|--------------------|-------------------------------|------------|----------------------------------------------------------------------------------------------------|-----------------|------------|-----------------|------|----------------|----------------------------------|--------------|-----|-----|----------|--------------|
|                    |                               |            |                                                                                                    |                 |            |                 |      | Atendimento    | individual                       |              |     |     |          |              |
| ome do cidadão     |                               | 1          | Sexo                                                                                                    | Idade           |            | Data da chegada | a Ti | empo de espera | Prioridade                       |              |     |     |          |              |
| LEOCIR             |                               |            | MASCULINO                                                                                                    | 047 Anos, 01 Mê | s, 16 Dias | 08/05/2018 15:  | 43   | 4hr 16min      | Muito urger                      | ite          |     |     |          |              |
| Atendimento (      | Causa externa / Acidente de t | trabalho / | Atendimentos ant                                                                                                | teriores        |            |                 |      |                |                                  |              |     |     |          |              |
| Data               | Peso                          | Altura     |                                                                                                    | IMC             | PA         |                 | FC   | FR             | SAT O2                           | Glasgow      | TAX | HGT | T. score | Profissional |
|                    |                               |            |                                                                                                    |                 |            |                 |      |                |                                  |              |     |     |          |              |
|                    |                               |            |                                                                                                    |                 |            |                 |      |                |                                  |              |     |     |          |              |
|                    |                               |            |                                                                                                    |                 |            |                 |      |                |                                  |              |     |     |          |              |
|                    |                               |            |                                                                                                    |                 |            |                 |      |                |                                  |              |     |     |          |              |
|                    |                               |            |                                                                                                    |                 |            |                 |      |                |                                  |              |     |     |          |              |
| Sucius principal   |                               |            |                                                                                                    |                 |            |                 |      | Páginas 0      | de 0 > >>                        |              |     |     |          |              |
| 18/05/2018 16:17:0 | 09 - TREINAMENTO LIE - DOR    | INTENSA EI | M ANTERRACO                                                                                                    |                 |            |                 |      |                | uo<br>Diaite an mínimo 2 díaitne |              |     |     |          |              |
| 0,00,000,000,00    |                               |            | in the second second second second second second second second second second second second second second second |                 |            |                 |      |                | rocedimento realizado            |              |     |     |          |              |
|                    |                               |            |                                                                                                    |                 |            |                 |      | 1              | Digite no mínimo 2 dígitos       |              |     |     |          |              |
| esultado de exame  | es de apoio ao diagnóstico    |            |                                                                                                    |                 |            |                 |      |                | ipo conclusão do atendimenti     | •            |     |     |          |              |
|                    |                               |            |                                                                                                    |                 |            |                 |      |                | PITO                             |              |     |     |          |              |
|                    |                               |            |                                                                                                    |                 |            |                 |      |                | RECUSA DE ATENDIMENTO /          | INTERNAMENTO |     |     |          |              |
| iinais e sintomas  |                               |            |                                                                                                    |                 |            |                 |      |                | RESOLVIDO - ALTA SIMPLES         |              |     |     |          |              |
|                    |                               |            |                                                                                                    |                 |            |                 |      |                | TRANSFERÊNCIA SAMU               |              |     |     |          |              |
|                    |                               |            |                                                                                                    |                 |            |                 |      |                | REGULAÇÃO DE URGÊNCIA            |              |     |     |          |              |

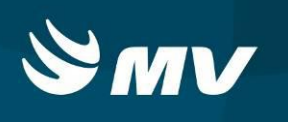

Informe o nome do estabelecimento e o contato do profissional de destino que aceitou o paciente,

## e clique em 🗎 :

|                   |                                      |                  |                        |                 |         | Atendimento inc | ividual                      |                       |     |     |          |              |
|-------------------|--------------------------------------|------------------|------------------------|-----------------|---------|-----------------|------------------------------|-----------------------|-----|-----|----------|--------------|
| me do cidadão     |                                      | Sexo             | Idade                  | Data da che     | egada T | empo de espera  | Prioridade                   |                       |     |     |          |              |
| EOCIR             |                                      | MASCULINO        | 047 Anos, 01 Mês, 16 D | lias 08/05/2018 | 8 15:43 | 14hr 16min      | Muito urgenti                | 1                     |     |     |          |              |
| Atendimento       | Causa externa / Acidente de trabalho | Atendimentos ar  | nteriores              |                 |         |                 |                              |                       |     |     |          |              |
| Data              | Peso Altur                           | 1                | IMC                    | PA              | FC      | FR              | SAT 02                       | Glasgow               | TAX | HGT | T. score | Profissional |
|                   |                                      |                  |                        |                 |         |                 |                              |                       |     |     |          |              |
|                   |                                      |                  |                        |                 |         |                 |                              |                       |     |     |          |              |
|                   |                                      |                  |                        |                 |         |                 |                              |                       |     |     |          |              |
|                   |                                      |                  |                        |                 |         |                 |                              |                       |     |     |          |              |
|                   |                                      |                  |                        |                 |         |                 |                              |                       |     |     |          |              |
| union esterionel  |                                      |                  |                        |                 |         | Páginas 0       | de 0 🔹 😣                     |                       |     |     |          |              |
| 8/05/2018 16:17:0 | 09 - TREINAMENTO LIE - DOR INTENS    | A EM ANTERRACO   | 2                      |                 |         | Cit             | a no mínimo 2 díaitea        |                       |     |     |          |              |
| 0,00,0010101011   | os - meannaith oide - bon amens      | n en niñ estargo |                        |                 |         | Proc            | edimento realizado           |                       |     |     |          |              |
|                   |                                      |                  |                        |                 |         | Digi            | te no mínimo 2 dígitos       |                       |     |     |          |              |
| esultado de exame | es de apoio ao diagnóstico           |                  |                        |                 |         | Tipo            | conclusão do atendimento     | *                     |     |     |          |              |
|                   |                                      |                  |                        |                 |         | TRA             | VSFERÊNCIA SAMU              |                       |     |     |          |              |
|                   |                                      |                  |                        |                 |         | Esta            | pelecimento de destino 🔹     |                       |     |     |          |              |
|                   |                                      |                  |                        |                 |         | HOS             | PITAL ANGELINA CARON         |                       |     |     |          |              |
| nais e sinconias  |                                      |                  |                        |                 |         | Profi           | ssional do aceite no estabel | ecimento de destino # |     |     |          |              |
|                   |                                      |                  |                        |                 |         | PAU             | LO                           |                       |     |     |          |              |

O sistema irá gerar o número de atendimento do módulo SAMU. A solicitação foi enviada para o médico regulador do SAMU:

|                     |                                 |                    |                      |              |               | Allow discouts in           | Part Annal                      |                      |         |     |          |                   |
|---------------------|---------------------------------|--------------------|----------------------|--------------|---------------|-----------------------------|---------------------------------|----------------------|---------|-----|----------|-------------------|
|                     |                                 |                    |                      |              |               | Attendimento in             | Prv10uut                        |                      |         |     |          |                   |
| me do cidadão       |                                 | Seio               | 10408                | Det          | a da chegada  | Tempo de espera             | Prioridade                      |                      |         |     |          |                   |
| EDCIR PORTELLA Q    | UADRA                           | MASOULINO          | (047 ACOL 01 HILL 14 | 001          | 05/2018 15:21 | 14hr 57min                  | energence                       |                      |         |     |          |                   |
| Atendimento Ca      | usa externa / Acidente de traba | he Atendimentos    | antariones.          |              |               |                             |                                 |                      |         |     |          |                   |
| lea l               | Peso A                          | libra -            | DIC                  | PA           | FC            | FR.                         | SAT 02                          | Glasgow              | TAX     | HOT | T. score | Profesional       |
| 6/05/2018 16:54     | 80 KG                           |                    |                      | 150/110 MM() | 45            | 15 IRPH                     |                                 | 11 PTS               | 36.6 °C |     | 11 PTS   | TREDWAMENTO URGEN |
| 6/05/2018 15:35     | 80 KD 1                         | 170 CH             | 27.68% Acima do peso | 155/110 1049 | 45            |                             | 35.%                            | 14 PTS               | 37 °C   |     |          | TREINAMENTO URGEN |
|                     |                                 |                    |                      |              |               |                             |                                 |                      |         |     |          |                   |
|                     |                                 |                    |                      |              |               |                             |                                 |                      |         |     |          |                   |
|                     |                                 |                    |                      |              |               |                             |                                 |                      |         |     |          |                   |
|                     |                                 |                    |                      |              |               |                             |                                 |                      |         |     |          |                   |
| also envirad        |                                 |                    |                      |              | Mensagem      |                             |                                 |                      |         |     |          |                   |
| U05/2018 14-54-45   | - TREINAMENTO.UE - DOR INT      | TENSA              |                      |              | 6             | Solicitação criada com suce | iso no SAMU. Número do          |                      |         |     |          |                   |
| 1/05/2018 15:35:21  | - TREINAMENTO UE - PACIENT      | TE COM SURTO PS2CO | 1300.                |              | •             | atendimento : 0118050900    | 1                               |                      |         |     |          |                   |
|                     |                                 |                    |                      |              |               | ОК                          |                                 |                      |         |     |          |                   |
| sultado de exames i | de apoio ao d'agnóstico         |                    |                      |              |               | 10                          | concrusao do atiendimiento +    |                      |         |     |          |                   |
| 1/05/2018 14:54:45  | - TREDNAMENTOLUE - RX -TCE      |                    |                      |              |               | TR                          | NSFERENCIA SAMU                 |                      |         |     |          |                   |
|                     |                                 |                    |                      |              |               |                             | DERCIMENTO DE CERTINO ·         |                      |         |     |          |                   |
| sais a simornas     |                                 |                    |                      |              |               | Pro                         | issional do aceite no estabeleo | cimento de destino . |         |     |          |                   |
| 1/05/2018 16:54:45  | - TREINAMENTO UE - DOR INT      | ENSA               |                      |              |               |                             |                                 |                      |         |     |          |                   |
|                     |                                 |                    |                      |              |               |                             |                                 |                      |         |     |          |                   |
|                     |                                 |                    |                      |              |               |                             |                                 |                      |         |     |          |                   |
|                     |                                 |                    |                      |              |               |                             |                                 |                      |         |     |          |                   |
|                     |                                 |                    |                      |              |               |                             |                                 |                      |         |     |          |                   |
|                     |                                 |                    |                      |              |               |                             |                                 |                      |         |     |          |                   |
|                     |                                 |                    |                      |              |               |                             |                                 |                      |         |     |          |                   |

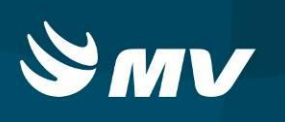

#### • Regulação de Urgência

Caso o estabelecimento necessite da regulação do SAMU, no tipo de conclusão do atendimento, selecione a opção "REGULAÇÃO DE URGÊNCIA". Preencha o campo Observação e clique em

| Atandimento individual           Itidade         Data da chegada         Tempo de espera         Prioridade           Disto RADO         MASCULENO         046 Anos, 100 Mes, 01 Dia                                                         | ência   |     |     |          |              | :  |
|----------------------------------------------------------------------------------------------------|---------|-----|-----|----------|--------------|----|
| itome do cidadão Sexo Malore Deta da obegada Tempo de espera Prioridade<br>IGNORADO MASCULENO 946 Anos. 00 Més. 01 Dia Emer<br>Atandmento Causa externa / Acidente de trabalho Atandimentos ameriores<br>Data Peso Ataira IMC PA FC FR SATO2 | ência   |     |     |          |              |    |
| IGNORADO MASCULENO 046 Anos 00 Més 01 Dia Emery<br>Atandmento Causa enterna / Acidente de trabalho Atandimentos ameriores<br>Data Peso Ataira IMC PA FC FR SATO2                                                                             | ência   |     |     |          |              |    |
| Atandmento         Causa estama / Acidente de trabalho         Atandimentos ameriores           Data         Peso         Atan         IMC         PA         FC         FR         SATO2                                                    |         |     |     |          |              |    |
| Data Peso Altura IMC PA FC FR SAT 02                                                                                                    |         |     |     |          |              |    |
|                                                                                                    | Glasgow | TAX | HGT | T. score | Profissional |    |
|                                                                                                    |         |     |     |          |              |    |
|                                                                                                    |         |     |     |          |              |    |
|                                                                                                    |         |     |     |          |              |    |
|                                                                                                    |         |     |     |          |              |    |
|                                                                                                    |         |     |     |          |              |    |
| ++ 🕴 Páginas 0 🌲 de 0 👂                                                                                                    |         |     |     |          |              |    |
| Queixa principal CID                                                                                                    |         |     |     |          |              |    |
| 08/05/2018 16:22:45 - TREINAMENTO.UE - TESTE Digite no minimo 2 digit.<br>Procedimento realizado                                                                                                    | 8       |     |     |          |              |    |
| Digite no mínimo 2 dígit                                                                                                    | 5.      |     |     |          |              |    |
| Resultado de exames de apoio ao diagnóstico Tipo conclusão do atend                                                                                                    | nento 🔹 |     |     |          |              |    |
| REGULAÇÃO DE URGÊN                                                                                                    | IA      |     |     |          |              | Ψ. |
|                                                                                                    |         |     |     |          |              |    |
| Sinais e sintomas DESKAUJAU PARA EIVII                                                                                                    |         |     |     |          |              |    |
|                                                                                                    |         |     |     |          |              |    |
|                                                                                                    |         |     |     |          |              |    |
| 2                                                                                                    |         |     |     |          |              |    |

O sistema irá gerar o número de atendimento do módulo SAMU. A solicitação foi enviada para o médico regulador do SAMU:

| soulmv            | Urgência e Eme            | rgência                 |                   |               |                 |                                                         |                              |        |     |     |          | <b>a</b> 🔅 1 | 2 0 |
|-------------------|---------------------------|-------------------------|-------------------|---------------|-----------------|---------------------------------------------------------|------------------------------|--------|-----|-----|----------|--------------|-----|
|                   |                           |                         |                   |               |                 | Atendimento in                                          | licubivib                    |        |     |     |          |              | ×   |
| Nome do cidadão   |                           | Seco                    | Idade             |               | Data da chegada | Tenpo de espera                                         | Prioridade                   |        |     |     |          |              |     |
| 10NORADO          |                           | MASCU                   | ULINO 046 Anos, 0 | 0 Més, 01 Dia |                 |                                                         | 😑 Emergância                 |        |     |     |          |              |     |
| Atendmento        | Causa enterna / Acident   | e de trabalho 🛛 Atendir | nentos antariores |               |                 |                                                         |                              |        |     |     |          |              |     |
| Deta              | Peso                      | Ahura                   | INC               | PA            | FC              | PR.                                                     | SAT OZ                       | Gasgow | TAX | HGT | T. score | Professional |     |
|                   |                           |                         |                   |               |                 |                                                         |                              |        |     |     |          |              |     |
|                   |                           |                         |                   |               |                 |                                                         |                              |        |     |     |          |              |     |
|                   |                           |                         |                   |               |                 |                                                         |                              |        |     |     |          |              |     |
|                   |                           |                         |                   |               |                 |                                                         |                              |        |     |     |          |              |     |
|                   |                           |                         |                   |               | Manager         |                                                         |                              |        |     |     |          |              |     |
| Queixa principal  |                           |                         |                   |               | Mersagen        |                                                         |                              |        |     |     |          |              |     |
| 08/05/2018 16-22  | HS - TREINAMENTO.UE       | - TESTE                 |                   |               |                 | Solicitação criada com suce<br>atendimento : 0118050900 | sso no SAMU. Número do<br>02 |        |     |     |          |              |     |
|                   |                           |                         |                   |               |                 | ОК                                                      |                              |        |     |     |          |              |     |
| Resultado de exam | ves de apoio ao diagnósti |                         |                   |               |                 | 10                                                      | concusao do atendimento e    |        |     |     |          |              |     |
|                   |                           |                         |                   |               |                 | 80                                                      | RULAÇÃO DE URGÊNICIA         |        |     |     |          |              |     |
|                   |                           |                         |                   |               |                 |                                                         | erragan a                    |        |     |     |          |              |     |
| Sinais e sintomas |                           |                         |                   |               |                 |                                                         | sunges men sints a ner       |        |     |     |          |              |     |
|                   |                           |                         |                   |               |                 |                                                         |                              |        |     |     |          |              |     |
|                   |                           |                         |                   |               |                 |                                                         |                              |        |     |     |          |              |     |
|                   |                           |                         |                   |               |                 |                                                         |                              |        |     |     |          |              |     |
|                   |                           |                         |                   |               |                 |                                                         |                              |        |     |     |          |              |     |
|                   |                           |                         |                   |               |                 |                                                         |                              |        |     |     |          |              |     |
| N CA IN           |                           |                         |                   |               |                 |                                                         |                              |        |     |     |          |              |     |
| 10 10 10 10       |                           |                         |                   |               |                 |                                                         |                              |        |     |     |          |              |     |

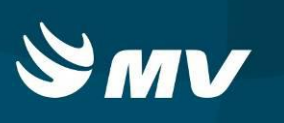

### 5. Como Alterar a Classificação de Risco de Uma solicitação

Além da possibilidade de mudar a classificação de risco do paciente pela evolução,o sistema permite a alteração da evolução pelo botão Alterar prioridade, sem a necessidade de evoluir o paciente.

Na tela Aguardando Atendimento, selecione o paciente e clique no botão

|                    |              |                 |                     |                              | Aguardando ate                 | ndimento                    |                        |  |
|--------------------|--------------|-----------------|---------------------|------------------------------|--------------------------------|-----------------------------|------------------------|--|
| aciente aquardando | o atendiment | to Atendimentos | concluídos          |                              |                                |                             |                        |  |
| dade de saúde 🜸    |              |                 |                     |                              |                                |                             |                        |  |
| L - HOSPITAL REGI  | ONAL DO LI   | ITORAL          | X O Pacientes em ob | oservação 🔵 Pacientes em tra | nsferencia ou internação 🛛 🔎 📝 |                             |                        |  |
| ioridade           | ∧ Hor        | ra chegada      | Espera              | Cartão SUS                   | Nome                           | Idade                       | Situação               |  |
| •                  | 08/          | 05/2018 15:30   | 15hr 11min          |                              | JUCELINO                       | 039 anos, 10 meses, 03 dias | AGUARDANDO ATENDIMENTO |  |
| •                  |              |                 |                     |                              | PESSOA DESCONHECIDA UM         | 040 anos, 01 dia            | AGUARDANDO ATENDIMENTO |  |
| •                  | 08/          | 05/2018 16:22   | 14hr 20min          |                              | EUROMAR                        | 055 anos, 09 meses, 15 dias | AGUARDANDO ATENDIMENTO |  |
| •                  | 08/          | 05/2018 15:20   | 15hr 22min          | 708.0015-0965-1330           | ANTONIO MC                     | 070 anos, 06 dias           | AGUARDANDO ATENDIMENTO |  |
|                    |              |                 |                     |                              |                                |                             |                        |  |
|                    |              |                 |                     |                              |                                |                             |                        |  |
|                    |              |                 |                     |                              |                                |                             |                        |  |
|                    |              |                 |                     |                              |                                |                             |                        |  |
|                    |              |                 |                     |                              |                                |                             |                        |  |
|                    |              |                 |                     |                              |                                |                             |                        |  |
|                    |              |                 |                     |                              |                                |                             |                        |  |
|                    |              |                 |                     |                              |                                |                             |                        |  |
|                    |              |                 |                     |                              |                                |                             |                        |  |
|                    |              |                 |                     |                              |                                |                             |                        |  |
|                    |              |                 |                     |                              |                                |                             |                        |  |
|                    |              |                 |                     |                              |                                |                             |                        |  |
|                    |              |                 |                     |                              |                                |                             |                        |  |
|                    |              |                 |                     |                              |                                |                             |                        |  |
|                    |              |                 |                     |                              |                                |                             |                        |  |
|                    |              |                 |                     |                              |                                | The second second second    |                        |  |

O sistema abrirá a tela "Alterar Prioridade". Indique a nova classificação e no campo Justificativa, justifique a alteração. Após inseridas as alterações, clique em 🖹:

| <br>A Data do doddo     Cada Go     Cada Go | soulmv Urgência                            | e Emergência                |                    | 🖾 🔇 | > ' | 2 () |
|----------------------------------------------------------------------------------------------------|--------------------------------------------|-----------------------------|--------------------|-----|-----|------|
| A bder de oddelio          Citadio       Idade       Data de degada         Auccativo       0298 Avor, 100 Meser, 030 Des       02005/2018 15:30         Castificação       -       -         •       Ugerta       -         •       Nova dastificação       -         •       Nova dastificação       -         •       Natificação avaterior       -         •       Natificação       -         •       Natificação avaterior       -         •       Natificação avaterior       -         •       Natificação       -         •       Natificação avaterior       -         •       Natificação       -         •       Natificação       -         •       Natificação       -         •       Natificação       -         •       Pacoa urgenta       -         •       Não urgenta       -         •       Não urgenta       -                                                                                                    |                                            |                             | Alterar Prioridade |     |     | ×    |
| Cededo Idade Data da chegada   Deta da chegada 039 Aroca, 10 Masser, 03 Data 0199 57015 15.530     • Casaficaça enterior     • Urgenta     • Muco urgenta     • Nuco urgenta     • Nuco urgenta     • Urgenta     • Urgenta     • Urgenta     • Urgenta     • Urgenta     • Urgenta     • Urgenta     • Urgenta     • Urgenta     • Urgenta     • Urgenta     • Urgenta     • Urgenta <td>🔺 Dados do cidadão</td> <td></td> <td></td> <td></td> <td></td> <td></td>                                                                                                    | 🔺 Dados do cidadão                         |                             |                    |     |     |      |
| Autor 029 Anos, 10 Meser, 03 Dia:     Olessflagge anterior     Ugente     Nora classflagge     Autor autor autor                                                                                                    | Cidadão                                    | Idade                       | Data da chegada    |     |     |      |
| VashAspa anterior     Ugente     Vor dashfraga     Nor dashfraga     Vor dashfraga     Vor dashfraga                                                                                                    | JUCELINO .                                 | 039 Anos, 10 Meses, 03 Dias | 08/05/2018 15:30   |     |     |      |
| Uppers    Uppers   Nor distification   Enrerginicia   Justification +     Nulti upperse   Upperse     Upperse     Nor distification +     Nulti upperse     Nulti upperse     N                                                                                                    | <ul> <li>Classificação anterior</li> </ul> |                             |                    |     |     |      |
| Nova dassificação <p< td=""><td>🥚 Urgente</td><td></td><td></td><td></td><td></td><td></td></p<>                                                                                                    | 🥚 Urgente                                  |                             |                    |     |     |      |
| Image: Pressing in the system of the system of the syst                     | 🔺 Nova classificação                       |                             |                    |     |     |      |
| Wildo urgente       Uigente         Pouco urgente       Vião urgente         Não urgente       Vião urgente                                                                                                    | 💿 🌰 Emergência                             | Justificativa *             |                    |     |     |      |
| Multo urgente         Urgente         Pouco urgente         Não urgente                                                                                                    |                                            | JUSTIFICAR A ALTERAÇÃO      |                    |     |     |      |
| Urgente         Pocco urgente         Não urgente                                                                                                    | O 🥚 Muito urgente                          |                             |                    |     |     |      |
|                                                                                                    |                                            |                             |                    |     |     |      |
| Pouco urgente      Não urgente                                                                                                    | Urgente                                    |                             |                    |     |     |      |
| Não urgente                                                                                                    | O 🔴 Pouco urgente                          |                             |                    |     |     |      |
|                                                                                                    | 🔿 👩 Não urgente                            |                             |                    |     |     |      |
|                                                                                                    |                                            |                             |                    |     |     |      |
|                                                                                                    |                                            |                             |                    |     |     |      |
|                                                                                                    |                                            |                             |                    |     |     |      |
|                                                                                                    |                                            |                             |                    |     |     |      |
|                                                                                                    |                                            |                             |                    |     |     |      |
|                                                                                                    |                                            |                             |                    |     |     |      |
|                                                                                                    |                                            |                             |                    |     |     |      |
|                                                                                                    | H I                                        |                             |                    |     |     |      |

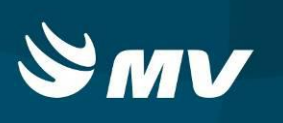

### 6. Como Cancelar Uma Solicitação

Para cancelar uma solicitação, na parte inferior da tela Aguardando Atendimento, selecione o

botão 🏝. O sistema abrirá a tela Ações em Lote.

Para localizar o paciente, na parte superior da tela, filtre pelo tipo de situação que se encontra o

paciente no sistema e clique em <sup>e</sup>:

| soulmv Urgêr              | icia e Emergêno | sia    |                                                           |                             |                               | 24        | Ø | ? (         | 9 |
|---------------------------|-----------------|--------|-----------------------------------------------------------|-----------------------------|-------------------------------|-----------|---|-------------|---|
|                           |                 |        |                                                           | Ações em lote               |                               |           |   | ,           | ĸ |
| Unidade de saúde 🔹        |                 |        | Situação 🔹                                                |                             |                               |           |   |             |   |
| HRL - HOSPITAL REGIONAL D | DILITORAL       |        | AMBOS                                                     | - D                         |                               |           |   |             |   |
| Unidade de saúde          | Prioridad 🔨     | Hora d | AMBOS<br>AGUARDANDO ACOLHIMENTO<br>AGUARDANDO ATENDIMENTO | Peopular                    | Idade                         | Situação  |   |             |   |
|                           |                 |        |                                                           |                             |                               |           |   |             |   |
|                           |                 |        |                                                           |                             |                               |           |   |             |   |
|                           |                 |        |                                                           |                             |                               |           |   |             |   |
|                           |                 |        |                                                           |                             |                               |           |   |             |   |
|                           |                 |        |                                                           | -++ E Plighter 0 de 0 (F )) |                               |           |   |             |   |
|                           |                 |        |                                                           |                             |                               |           |   |             |   |
|                           |                 |        |                                                           |                             |                               |           |   |             |   |
|                           |                 |        |                                                           |                             |                               |           |   |             |   |
| 21                        |                 |        |                                                           | Emergência 🔴 Mu             | ito urgente 🥚 Urgente 🌒 Pouco | urgente ( |   | lão urgenti | æ |

É possivel selecionar um ou mais pacientes. Selecione um ou mais pacientes para cancelamento e clique em 💽, para remover da fila dos atendimentos:

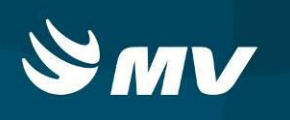

| so   | Urgência e                  | e Emergêno  | ia               |                 |                           |       |           | ¢?        | C    |
|------|-----------------------------|-------------|------------------|-----------------|---------------------------|-------|-----------|-----------|------|
|      |                             |             |                  |                 | Ações em lote             |       |           |           | ×    |
| Unic | dade de saúde 🜸             |             | Situação 🙍       |                 |                           |       |           |           |      |
| HRL  | - HOSPITAL REGIONAL DO LITO | ORAL        | AGUARDAM         | NDO ATENDIMENTO | ۹ -                       |       |           |           |      |
| •    | Unidade de saúde            | Prioridad 🙏 | Hora chegada     | Cartão SUS      | Nome                      | Idade | Situação  |           |      |
|      | HRL - HOSPITAL REGIONAL DO  | •           | 08/05/2018 15:30 |                 | JUCELINO ALVES DE LAMEIDA | 39    | AGUARDAND | O ATENDIM | ENTO |
|      | HRL - HOSPITAL REGIONAL DO  | •           |                  |                 | PESSOA DESCONHECIDA UM    | 40    | AGUARDAND | O ATENDIM | ENTO |
|      | HRL - HOSPITAL REGIONAL DO  | •           |                  |                 | EUROMAR AMANSO            | 55    | AGUARDAND | O ATENDIM | āNT( |
|      | HRL - HOSPITAL REGIONAL DO  | •           | 08/05/2018 15:20 |                 | ANTONIO MORAIS            | 70    | AGUARDAND | O ATENDIM | ENT  |
|      |                             |             |                  |                 |                           |       |           |           |      |
|      |                             |             |                  |                 |                           |       |           |           |      |
|      |                             |             |                  |                 |                           |       |           |           |      |
|      |                             |             |                  |                 |                           |       |           |           |      |
|      |                             |             |                  |                 |                           |       |           |           |      |
|      |                             |             |                  |                 | n i rapida i julica i rim |       |           |           |      |
|      |                             |             |                  |                 |                           |       |           |           |      |

Informe o motivo e a observação do cancelamento e clique em 🗎:

| soulmv Urgência e               | e Emergên | cia              |                 |                   |                                               | ■ ¢ ? O                  |
|---------------------------------|-----------|------------------|-----------------|-------------------|-----------------------------------------------|--------------------------|
|                                 |           |                  |                 |                   | Ações em lote                                 | ×                        |
| Unidade de saúde e              |           | Straple (        |                 |                   |                                               |                          |
| HRL - HOSPITAL REGIONAL DO LITO | ORAL      | AGUARDA          | NDO ATENDIMENTO | · p               |                                               |                          |
| Unidade de salde                | Prioridad | Hora chegada     | Cartão SUS      | Nome              | 10e                                           | le Stração               |
| MRL - HOSPITAL REGIONAL DC      | •         | 08/05/2018 15:30 |                 | JUCELINO ALVES DE | LAMEIDA 23                                    | AGUARDANDO ATENDIMENTO   |
| HRL - HOSPITAL REGIONAL DC      |           |                  |                 | PESSOA DESCONHER  | 2DA UM 40                                     | AGUARDANDO ATENODIENTO   |
| HRL - HOSPITAL REGIONAL DO      |           |                  |                 | -EUROHAR AMANSI   | 5 55                                          | AGUARDANDO ATENDIMENTO   |
| HRL - HOSPETAL REGIONAL DC      | •         | 06/05/2018 15-20 |                 | ANTONIO MORAZS    | Cancelar atendimento X 20                     | AGUARDANDO ATENDIMENTO   |
|                                 |           |                  |                 |                   | Motivo de cancelamento »                      |                          |
|                                 |           |                  |                 |                   | •                                             |                          |
|                                 |           |                  |                 |                   | Observação *                                  |                          |
|                                 |           |                  |                 |                   |                                               |                          |
|                                 |           |                  |                 |                   |                                               |                          |
|                                 |           |                  |                 |                   |                                               |                          |
|                                 |           |                  |                 |                   |                                               |                          |
|                                 |           |                  |                 |                   |                                               |                          |
|                                 |           |                  |                 |                   |                                               |                          |
|                                 |           |                  |                 |                   |                                               |                          |
|                                 |           |                  |                 |                   |                                               |                          |
|                                 |           |                  |                 |                   |                                               |                          |
|                                 |           |                  |                 |                   |                                               |                          |
|                                 |           |                  |                 |                   |                                               |                          |
|                                 |           |                  |                 |                   |                                               |                          |
|                                 |           |                  |                 |                   |                                               |                          |
|                                 |           |                  |                 |                   |                                               |                          |
| 1                               |           |                  |                 |                   | 🕚 Emergência 🍈 Multo urgente 🍈 Lirgente 🍈 Pou | co urgente 🔵 Não urgente |

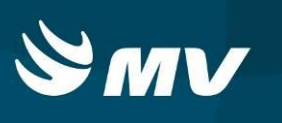

### REQUISITOS MINIMOS NECESSÁRIOS PARA UTILIZAÇÃO DO SISTEMA.

- 1. Internet banda larga 10 MB ou superior.
- 2. Sistema Operacional Windows XP ou superiores.
- 3. Flash Player 10 ou superior atualizado.
- 4. Resolução de tela 1024 X 768 pixels ou superior.
- 5. Aplicativo Java versão 7 ou superior.
- 6. Navegadores de internet atualizados, ex.
  - Internet Explorer versão 7 ou superior.
  - Mozilla Firefox 8 ou superior.
  - Google Chrome

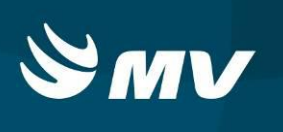

# HISTÓRICO

| Versão | RC | Data       | Atualizado | Revisado | Descrição                       |
|--------|----|------------|------------|----------|---------------------------------|
| 1.68.5 | 37 | 30/04/2018 | Danielle   | Fabio    | Criação e Revisão de documento. |